## 制作 Tekmand 系统安装盘

## 准备工作:

1. 将下载得到的镜像文件 usb.img 放置在电脑硬盘的任意位置,例如路径 D:\Software\img(路径中不允许有中文),并且记住该路径。

- 2. 准备一个空的 U盘, 大小应不小于 4G。
- 3. 将 win32diskimager-binary.zip 压缩包解压。

## 烧录过程:

| 双击解压后的          | y 🗞 🕅      | in32DiskIma<br>skImag | ger.exe | 打开如下    | 图所示的界 |
|-----------------|------------|-----------------------|---------|---------|-------|
| 👒 Win32 Disk Ir | nager      |                       |         |         |       |
| -Image File     |            |                       |         | -Device |       |
| 1               |            |                       |         | -       |       |
| MD5 Hash:       |            |                       |         |         |       |
| Progress        |            |                       |         |         |       |
|                 |            |                       |         |         |       |
|                 | [ Cancel ] | Read ][               | Write   | Exit    |       |
|                 |            |                       |         |         | 团 1   |

 Image File 的选择:点击蓝色的文件夹图标,打开资源浏览器窗口,在此窗口 找到刚刚放置在 D:\Software\img 路径下的 usb.img 文件,然后点击右下角的保存 键。

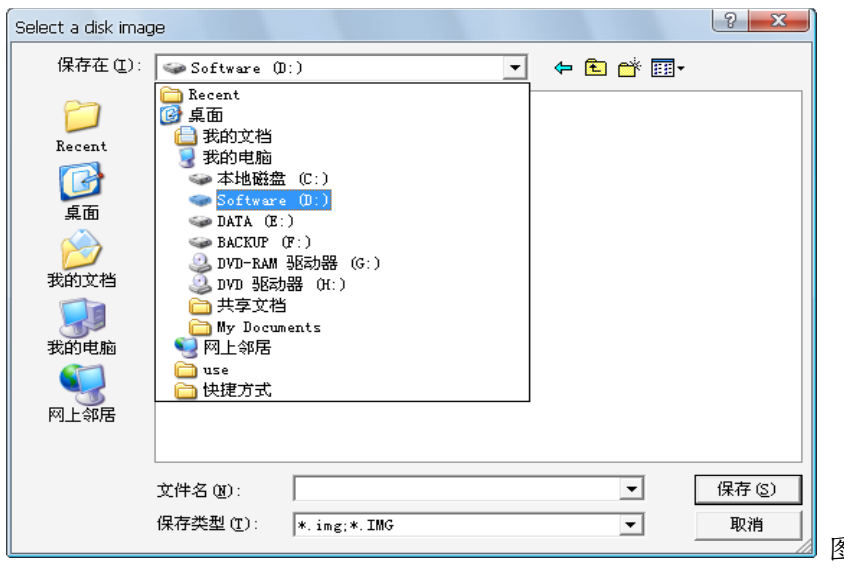

图 2

- 4. 点击 Write 按钮, 弹出下图所示界面, 点击 Yes 确认开始烧录。

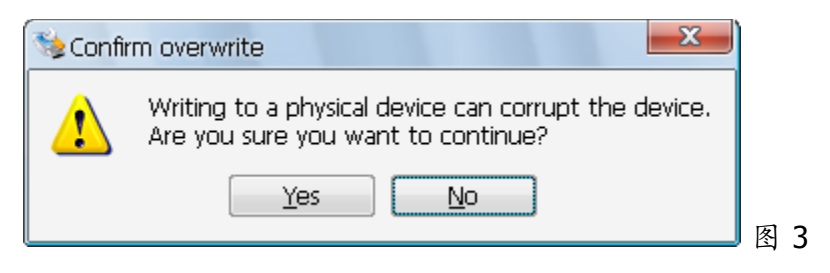

- 5. 图 1的 Progress 处会显示烧录百分比,左下角则会显示烧录的速度如 4-5Mb/s, 大约 10分钟后,会弹出 Write Successful 的窗口,烧录成功。
- 6. 拔出 U盘,可在 Tekmand 系列控台/DPU 扩展器上进行试安装。